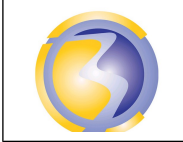

Adressage

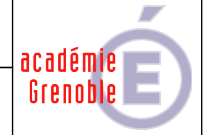

|                    | Savoirs associés :        |
|--------------------|---------------------------|
| DOREE . I fileures | S3-2: Réseaux – Adressage |

#### A1-2 Intégrer les logiciels

**C**onfigurer manuellement les paramètres IP de station virtuelle de la façon suivante : IPV4 :

| Pour les poste impair : | Adresse : 172.11.10.XX où XX désigne le n° de poste (de 1 à 15).<br>Masque de sous réseau : Masque par défaut (classe B).        |
|-------------------------|----------------------------------------------------------------------------------------------------|
| Pour les poste pair :   | Adresse : <u>172.12.20.XX</u> où XX désigne le n° de poste (de 1 à 15).<br>Masque de sous réseau : Masque par défaut (classe B). |
| IPV6 :                  |                                                                                                    |
| Pour les poste impair : | Adresse : FE80:XX:0:3::1/64 où XX désigne le n° de poste (de 1 à 15).                                                            |
| Pour les poste pair :   | Adresse : FE80:XX:0:4::2/32 où XX désigne le n° de poste (de 1 à 15).                                                            |

#### A1-3 Tester et valider

Pour les stations impaires :

Faire un "ping" sur une station paire et relever le résultat (Ok, Hôte introuvable ou délai d'attente dépassé).
Relever le résultat de la station paire avec qui on a "pingué". (id)
Interpréter ces 2 résultats.

| A1-2 Intégrer les logiciels |                                                                       |
|-----------------------------|-----------------------------------------------------------------------|
| Changer les adresses IPV6   | :                                                                     |
| Pour les poste impair :     | Adresse : FE80:XX:0:3::1/64 où XX désigne le n° de poste (de 1 à 15). |
| Pour les poste pair :       | Adresse : FE80:XX:0:3::2/32 où XX désigne le n° de poste (de 1 à 15). |
| A1-3 Tester et valider      |                                                                       |

Pour les stations impaires :

Faire un "**ping**" sur une station paire et relever le résultat (Ok, Hôte introuvable ou délai d'attente dépassé). Relever le résultat de la station paire avec qui on a "**pingué**". (id) Interpréter ces 2 résultats.

Consigner les résultats obtenus dans un document.

Poster ce document au format PDF sous le nom MasquesTPMIPV6-YXX\* dans le dossier devoir sur le serveur srv-bpsen.

(\*) Y désigne le groupe (A ou B) et XX désigne le n° de poste sur deux chiffres (de 01 à 15).

| Il faut penser à rem | ettre la station virtuelle dans sa configuration o | d'origine après le TP! |
|----------------------|----------------------------------------------------|------------------------|
| TP Adresses IP       | 1/3                                                | 2020-2021              |

### Annexe A

#### Configuration de la carte réseau

#### Sous Windows 7 et 10

Cliquer avec le bouton droit sur réseau en bas à gauche dans l'explorateur de fichier puis sur propriétés. Cliquer ensuite sur Modifier le paramètres de la carte (en haut à droite) puis sur l'icône avec le bouton droit puis sur propriétés : Choisir Protocole Internet version 6 (TCP/IPv6) puis cliquer sue propriétés Apparaît alors la fenêtre suivante ::

| Propriétés de Ethernet                                                              | X Propriétés de : Protocole Internet version 6 (TCP/IPv6) X                                                                                                    |
|-------------------------------------------------------------------------------------|----------------------------------------------------------------------------------------------------|
| Gestion de réseau                                                                   | Général                                                                                                    |
| Connexion en utilisant :                                                            | Les paramètres IPv6 peuvent être déterminés automatiquement si votre réseau le permet. Sinon,<br>vous devez demander les paramètres IPv6 appropriés à votre administrateur réseau. |
| Intel(R) PRO/1000 MT Desktop Adapter                                                | Obtenir une adresse IPv6 automatiquement                                                                                                    |
| Configurer                                                                          | Utiliser l'adresse IPv6 suivante :                                                                                                    |
| Cette connexion utilise les éléments suivants :                                     | Adresse IPv6 :                                                                                                    |
| Planificateur de paquets QoS                                                        | Longueur du préfixe de sous-réseau :                                                                                                    |
| Protocole Internet version 4 (TCP/IPv4)                                             | Passerelle par défaut :                                                                                                    |
| Pilote E/S de mappage de découverte de topologie de la couche de li;                |                                                                                                    |
| Protocole de multiplexage de carte réseau Microsoft                                 | Obtenir les adresses des serveurs DNS automatiquement                                                                                                    |
| <ul> <li>Pilote de protocole LLDP Microsoft</li> </ul>                              | Utiliser l'adresse de serveur DNS suivante :                                                                                                    |
| Protocole Internet version 6 (TCP/IPv6)                                             | Serveur DNS préféré :                                                                                                    |
| <ul> <li>Répondeur de déceuverte de la topologie de la courbe de libison</li> </ul> |                                                                                                    |
|                                                                                     | Serveur DNS auxiliaire :                                                                                                    |
| Installer Désinstaller Propriétés                                                   | Valider les paramètres en quittant Avancé                                                                                                    |
| Description                                                                         |                                                                                                    |
| TCP/IP version 6. Demière version du protocole Internet permettant la               | OK Annuler                                                                                                    |
| communication entre réseaux hétérogènes interconnectés.                             |                                                                                                    |
|                                                                                     |                                                                                                    |
|                                                                                     |                                                                                                    |
|                                                                                     |                                                                                                    |
| OK Annuler                                                                          |                                                                                                    |
|                                                                                     |                                                                                                    |

# Cliquer sur Utiliser l'adresse IP suivante : et saisir l'adresse IP et la longueur du masque de sous réseau dans le champ approprié.

## Annexe B

# Barème de notation

| Document :                                                  |     |
|-------------------------------------------------------------|-----|
| Document.                                                   |     |
| Nom, format et dossier de dépôt du fichier                  | /3  |
| Auteur et identification du document                        | /2  |
| Date et pagination                                          | /2  |
| Mise en page                                                | /1  |
|                                                             |     |
| Communication entre les stations :                          |     |
| Ping sur la station tièrce                                  | /1  |
| Ping depuis la station tierce                               | /1  |
|                                                             |     |
| Justification des résultats :                               |     |
| Interprétation du résultat du ping sur la station tièrce    | /2  |
| Interprétation du résultat du ping depuis la station tierce | /2  |
|                                                             |     |
| Total :                                                     | /20 |